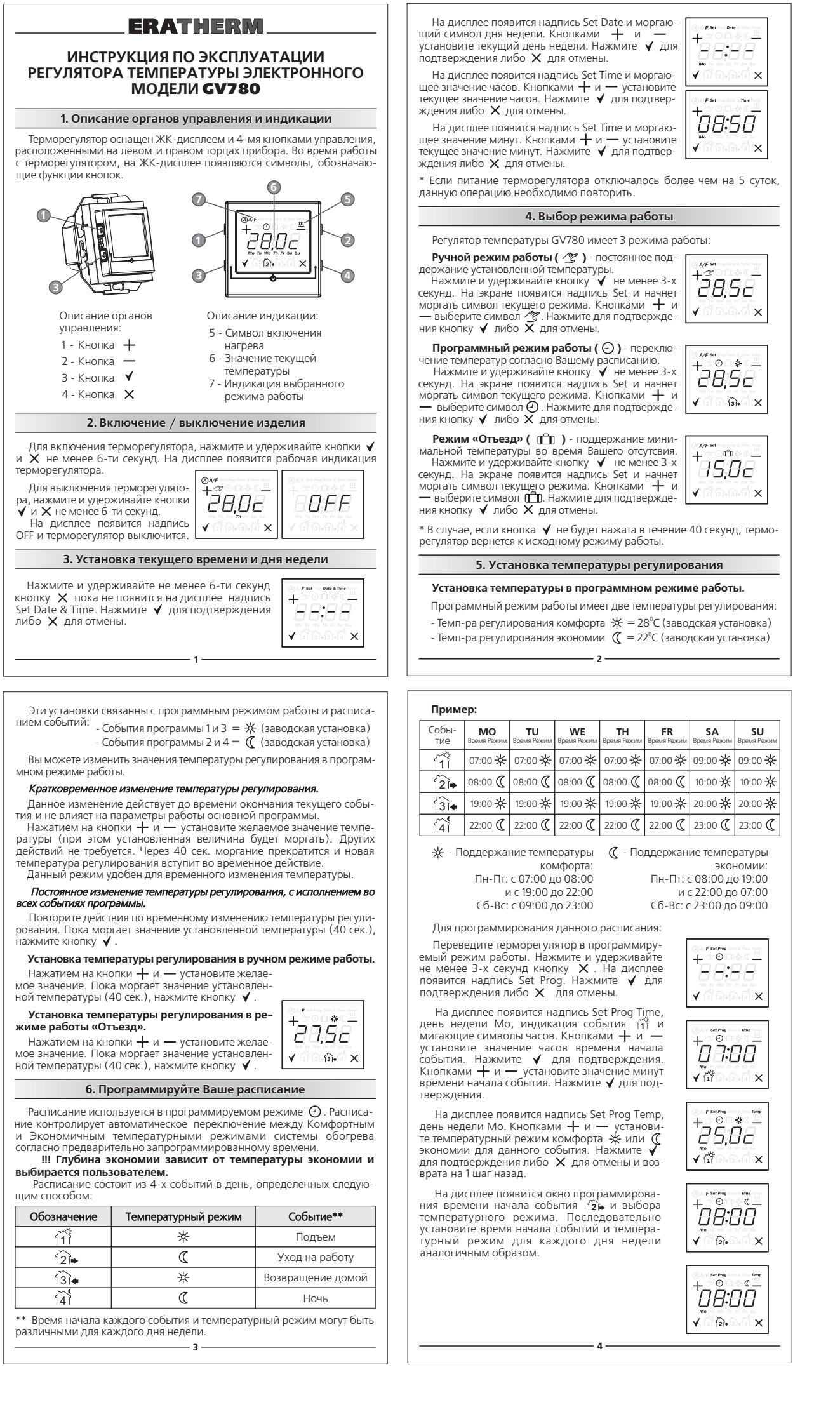

| 7. Выбор алгоритма ра | боты терморегулятора |
|-----------------------|----------------------|
|-----------------------|----------------------|

Данный раздел описывает возможность управления алгоритмами

# работы терморегулятора.

Функция самонастройки. Включенное состояние (а) позволяет терморе-гулятору адаптироваться к особенностям Вашего помещения и заранее включать нагрев, достигая установленной температуры точно к указанному при программировании времени.

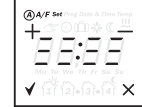

При отключении данной функции, новые тем-пературные установки вступают в силу только при наступлении времени события, и возможно потребуется некоторое время для их достижения.

### Выбор датчиков температуры.

Включенное состояние индицируется комбинацией символов А/F

A/F - работа только по встроенному датчику температуры воздуха

- F работа только по выносному датчику температуры пола
- A/F работа по датчику пола с ограничением температуры
- по датчику воздуха

Для входа в режим конфигурирования, нажмите и удерживайте кнопки ✓ и × в течение 6-ти секунд, пока на дисплее не появится индикация выбора алгоритмов. Нажмите ✓ для подтверждения либо Х для отмены.

, для отмены. Кнопкой — включите либо выключите режим автонастройки. Кнопкой — выберите желаемую комбинацию датчиков температу-

ры. Нажмите ✓ для подтверждения и выхода из режима конфигуриро-вания прибора.\*\*\*

\*\*\* При выборе комбинации **А/F** появится окно установки максимальной температуры воздуха (заводская установка 28°С). Кнопками + и — выберите желаемое значе ние и нажмите ✔.

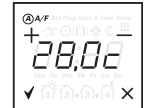

# ERATHERM ПАСПОРТ **GV780**

| Напряжение питания                      | ~220B +10% -15%               |
|-----------------------------------------|-------------------------------|
| Макс. коммутируемый<br>ток/нагрузка     | 16А / 3500Вт<br>(Резистивная) |
| Диапазон<br>регулирования               | +5°C +35°C                    |
| Гистерезис                              | ±1ºC                          |
| Рабочий диапазон<br>температур          | +5°C +40°C                    |
| Тип чувствительного<br>элемента         | NTC                           |
| Длина соединительного<br>кабеля датчика | 2 м                           |
| Габаритные размеры                      | 80х80х40 мм                   |
| Масса                                   | не более 0,125 кг             |
|                                         |                               |

Изготовлено по заказу:

Visan LLC, Hackettstown, NJ, USA 6

# ERATHERM

## МОНТАЖ ТЕРМОРЕГУЛЯТОРА

#### Внимание, важно:

Все работы производить только при отключенном напряжении питания Монтаж терморегулятора должен производиться квалифицированным

- специалистом. Во избежание порчи внешнего вида терморегулятора, монтаж произво-
- дить по окончании отделочных работ.
- Монтаж осуществлять в монтажную коробку диаметром не менее 60мм. Все провода должны быть проведены в монтажную коробку и иметь
- запас по длине не менее 50мм. Место подключения фазового проводника является важным, фазовый
- проводник питания должен быть определен при помощи индикаторной отвертки.
- Неправильное подключение терморегулятора может привести к выходу его из строя и не подлежит гарантийному обслуживанию.

## Шаг 1

Лостаньте терморегулятор из упаковки.

Достаньте набор адаптеров из упаковки. Подготовьте набор адаптеров из упаковки. Подготовьте необходимый адаптер согласно таблице применимости, водящей в комплект поставки, либо описанной ниже (см. Шат 4). Маркировка адаптера выполнена гравировкой на внутренней стороне

адаптера.

### Шаг 2

Присоедините внешние провода к клеммным контактам терморегулятора согласно схемы подключения.

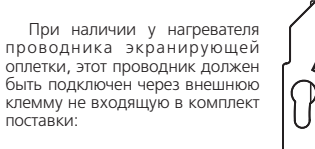

- для 2-х проводной схемы питания - к проводнику нейтрали;

для 3-х проводной схемы питания к проводнику заземления.

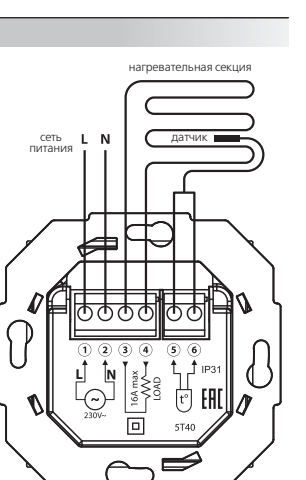

## ERATHERM

#### Шаг З

Установите терморегулятор с присоединенными проводами в монтажную коробку и зафиксируйте 2-мя винтами.

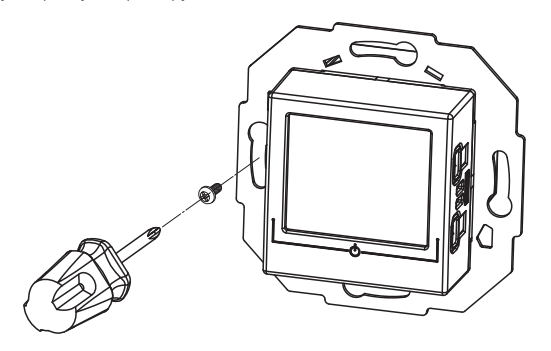

#### Шаг 4

Установите рамку обрамления и зафиксируйте ее подходящим адаптером.

Таблица применимости адаптеров.

| Маркировка | Применимость обрамлений |
|------------|-------------------------|
| A          | ABB Basic 55            |
| В          | Legrand Valena          |
| С          | Legrand Suno            |
| D          | Gira, Jung              |
|            | Simon 15                |

\*- Серия Schnider Unica не требует адаптеров